## Lijstweergave

## Opslaan, aanmaken en klonen

In dit kennisbankartikel wordt uitgelegd hoe een lijstweergave aangemaakt, opgeslagen en gekloond kan worden. Voor dit kennisbankartikel gebruiken we de lijstweergaven onder het object Personen.

Een nieuwe lijstweergave kan op twee manieren gemaakt worden; door te klonen of door een nieuwe lijstweergave te maken. Als er een nieuwe lijstweergave gemaakt wordt, moet eerst op het tandwieltje geklikt worden en 'Nieuw' geselecteerd worden. Er zal dan een lijst zonder filters aangemaakt worden. Als er gekozen wordt voor 'Klonen' dan worden de filters de lijst die geopend is meegenomen.

| Mynodition Flow test                                                                                                    | Alle 👻 Q. Zoeken in Personen en meer                                        | 5                                              | 🗗 🖽 ? 🌣 🐥 🐻           |
|----------------------------------------------------------------------------------------------------|-----------------------------------------------------------------------------|------------------------------------------------|-----------------------|
| Mysolution Hoofdpagina Chatter Accounts V Zoek accounts Personen V                                                                                                    | Zoek personen Vacatures 🗸 Talentpools 🗸 Zoek vacatures Soliicitaties 🗸 Dash | iboards 🗸 Rapporten 🗸 Bedrijfsmiddelen 🗸 Plaat | singen 🗸 Meer 🔻 🧪     |
| Personen Neuw Importeren Ujste-mailbericht wezenden Addruktare wez   6 izens - Geotteerd op Alle personen - Naam - één minuut geliden bijgeweit Q. Zoekan in deze lijst. Importeren Importeren Importer |                                                                             |                                                |                       |
| Naam V Huidig salaris V E-mail V                                                                                                    | Accountnaam V Functie V Overige plaats V Kandidaats                         | tatus 4 BESTURINGSELEMENTEN LIJSTWEERGA        | TE Textkernel tonen 🗸 |
| 1 Tester Test                                                                                                    | Freelance                                                                   | Nieuw                                          |                       |
| 2 Claudia Tester                                                                                                    | Houten Actieve kan                                                          | didaat Klonen                                  |                       |
| 3 Tester345 Test                                                                                                    | Actieve kan                                                                 | didaat<br>Neem wijzigen                        | -                     |
| 4 Test Tester99                                                                                                    |                                                                             | Instellingen voor delen                        |                       |
| 5 Jan Tester                                                                                                    | Mysolution                                                                  |                                                | <b>v</b>              |
| 6 Test de Tester                                                                                                    |                                                                             | Lijsthiters bewerken                           | •                     |
|                                                                                                    |                                                                             | Velden voor weergave selecteren                | _                     |
|                                                                                                    |                                                                             | Verwijderen                                    |                       |
|                                                                                                    |                                                                             | Kolombreedte opnieuw instellen                 |                       |
|                                                                                                    |                                                                             |                                                |                       |

In beide gevallen zal de onderstaande pop-up openen. Daarin kan een naam aan de lijstweergave gegeven worden en kan gekozen worden wie de lijstweergave kan inzien.

| Myseller Flowtest                                                                                                    | Alle 🔻 🔍 Zoeken in Personen en meer                                                                                                    | 💌 🖬 ? 🌣 🛎 🎯                                           |  |  |
|----------------------------------------------------------------------------------------------------|----------------------------------------------------------------------------------------------------|-------------------------------------------------------|--|--|
| Mysolution Hoofdpagina Chatter Accounts V Zoek accounts Personen                                                                                                    | zoek personen Vacatures v Talentpools v Zoek vacatures Sollicitaties v Dashboards v                                                                                                    | Rapporten 🗸 Bedrijfsmiddelen 🗸 Plaatsingen 🗸 Meer 💌 🥒 |  |  |
| Description Edite Importance Edite Adduktation   6 htmms- Cescriteed op Kandidaatstaan-Sefflerd op Alle personen- Naam - 2 minutes geleden bilgreenit; Importance Importance Importance Importance |                                                                                                    |                                                       |  |  |
| Naam V Huldig sataris V E-mali                                                                                                    | V Accountnaam V Functie V Overige plaats V Kandic atstatus 4                                                                                                    | ✓ Contactpersoonrecordtype ✓ In Textkernel tonen ✓    |  |  |
| 1 Tester Test                                                                                                    | NU.                                                                                                    | Kandidaat 🖉 👻                                         |  |  |
| 2 Claudia Tester                                                                                                    | Intedwe lijstweergeve andidaat                                                                                                    | Kandidaat 🕑 💌                                         |  |  |
| 3 Tester345 Test                                                                                                    | andidaat                                                                                                    | Kandidaat 🖌                                           |  |  |
| 4 Test Tester99                                                                                                    | *Lijstnaam<br>Tacttilst                                                                                                    | Kandidaat 🖉                                           |  |  |
| 5 Jan Tester                                                                                                    | 1030/34                                                                                                    | Contactpersoon                                        |  |  |
| 6 Test de Tester                                                                                                    | *API-naam van lijst                                                                                                    | Kandidaat 🖉                                           |  |  |
|                                                                                                    | Testiljst                                                                                                    |                                                       |  |  |
|                                                                                                    | We ziet dere lijstwergave?<br>Alten ik kan dere lijstwergave zien<br>Alte gebruikers kunnen deze Sjotwergave zien<br>Uijstweergave delen met groepen van gebruikers<br>Annulæren<br>Opelwen |                                                       |  |  |

Een lijstweergaven kan ook verwijderd worden. Dit kan wederom via het tandwieltje en de knop 'Verwijderen'. Via het tandwieltje kunnen de 'Instellingen voor delen' aangepast worden en kan de naam van de lijstweergave gewijzigd worden.